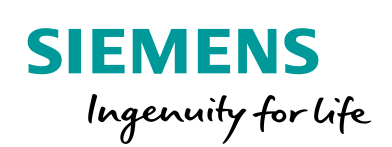

Industry Online Support

-

NEWS

# **Changing from SITOP UPS Manager to SITOP Manager**

SITOP UPS1600 / UPS1100

https://support.industry.siemens.com/cs/ww/en/view/109760629

Siemens Industry Online Support

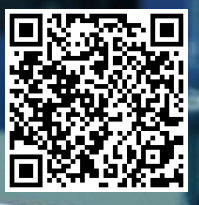

This entry is from the Siemens Industry Online Support. The general terms of use (<u>http://www.siemens.com/terms\_of\_use</u>) apply.

Security Information Siemens provides products and solutions with industrial security functions that support the secure operation of plants, systems, machines and networks. In order to protect plants, systems, machines and networks against cyber threats, it is necessary to implement – and continuously maintain – a holistic, state-of-the-art industrial security concept. Siemens' products and solutions only form one element of such a concept. The customer is responsible to prevent unauthorized access to its plants,

systems, machines and networks. Systems, machines and components should only be connected to the enterprise network or the internet if and to the extent necessary and with appropriate security measures (e.g. use of firewalls and network segmentation) in place.

Additionally, Siemens' guidance on appropriate security measures should be taken into account. For more information about industrial security, please visit <a href="http://www.siemens.com/industrialsecurity">http://www.siemens.com/industrialsecurity</a>.

Siemens' products and solutions undergo continuous development to make them more secure. Siemens strongly recommends to apply product updates as soon as available and to always use the latest product versions. Use of product versions that are no longer supported, and failure to apply latest updates may increase the customer's exposure to cyber threats.

To stay informed about product updates, subscribe to the Siemens Industrial Security RSS Feed under <u>http://www.siemens.com/industrialsecurity</u>.

# Contents

| 1 | Introduction |                                                          |      |  |  |  |
|---|--------------|----------------------------------------------------------|------|--|--|--|
| 2 | Configu      | Configuration                                            |      |  |  |  |
|   | 2.1          | Establish Online Connection                              | 5    |  |  |  |
|   | 2.2          | Online Functions                                         | . 10 |  |  |  |
|   | 2.2.1        | Reset to Factory Settings                                | . 10 |  |  |  |
|   | 2.2.2        | Firmware Update                                          | . 11 |  |  |  |
|   | 2.3          | Change and Assign Address Parameters of the SITOP Device | . 12 |  |  |  |
|   | 2.4          | Transfer the Device and Software Configuration from the  |      |  |  |  |
|   |              | SITOP UPS Manager to the SITOP Manager                   | . 13 |  |  |  |
|   | 2.4.1        | SITOP UPS1600 Device Configuration                       | . 13 |  |  |  |
|   | 2.4.2        | Configuration of Third-party Batteries                   | . 15 |  |  |  |
|   | 2.4.3        | General Software Settings                                | . 17 |  |  |  |
|   | 2.4.4        | Configuration of "Buffer Mode"                           | . 18 |  |  |  |
|   | 2.4.5        | Configuration of "Not Ready for Buffering"               | . 21 |  |  |  |
|   | 2.4.6        | Configuration of "Battery Replacement"                   | . 22 |  |  |  |
|   | 2.4.7        | Configuration of "Battery Charge"                        | . 23 |  |  |  |
|   | 2.4.8        | Configuration of "Remaining Buffer Time"                 | . 24 |  |  |  |
|   | 2.4.9        | Configuration of "Communication Interface"               | . 25 |  |  |  |
|   | 2.4.10       | Configuration of "System Alarm"                          | . 26 |  |  |  |
|   | 2.5          | Configure Settings for the Web Server                    | . 27 |  |  |  |
|   | 2.6          | Configure Settings for the OPC UA Server                 | . 28 |  |  |  |
| 3 | Diagnos      | stics                                                    | . 29 |  |  |  |
|   | 3.1          | Alarms of the SITOP device                               | . 29 |  |  |  |
|   | 3.2          | SITOP Manager Alarms                                     | . 30 |  |  |  |
|   | 3.3          | Alarms of the Shutdown Service                           | . 31 |  |  |  |
|   | 3.4          | Operating Data                                           | . 32 |  |  |  |
|   | 3.5          | Trend Diagrams                                           | . 33 |  |  |  |
|   |              |                                                          |      |  |  |  |

## 1 Introduction

The SITOP Manager is a software tool for commissioning, engineering and monitoring existing and future SITOP devices with communications interface in a customer network in online and offline mode.

The SITOP Manager consists of three modular services that can be installed and operated individually:

- 1. SITOP Manager Service (MGR)
  - Portal for commissioning, engineering and diagnostics of the SITOP UPS1600 and UPS1100.
  - Provides a web-based graphical user interface (GUI).
- 2. SITOP Shutdown Service (SDS)
  - Monitors and purposely shuts down the PC on which it is installed.
  - Provides a web-based graphical user interface (GUI).
  - This service is required at least to trigger shutdown of the PC after (buffered) power failure.
- 3. SITOP Gateway Service (GWS):
  - Required for communication with a SITOP UPS1600 with USB interface.
  - This service is installed on the PC that is connected with the SITOP UPS1600 via USB.

Chapters 2 and 3 describe the following tasks:

- Transfer of the device configuration of the SITOP UPS Manager to the SITOP Manager.
- Utilization of the functions of the SITOP UPS Manager that are also supported by the SITOP Manager.
- Utilization of the new functions in the SITOP Manager.

# 2 Configuration

### 2.1 Establish Online Connection

The SITOP Manager scans Industrial Ethernet and PROFINET networks for supported SITOP devices and establishes an online connection to the SITOP devices found in the network.

Proceed as follows to scan the network and establish the online connection.

- 1. In the header you click the "More" button to select the active network adapter.
- 2. In the footer you click the "Add" icon to add an online connection.

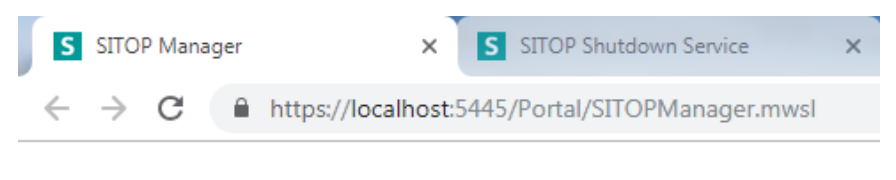

# SIEMENS

| 🐣 Logged in as: admin 🛛 Logout |                        |
|--------------------------------|------------------------|
|                                |                        |
| OFFLINE Project                |                        |
| There are currently            | no objects loaded      |
| O Add                          |                        |
| ONLINE Connections             | 1                      |
| There are currently            | Select network adapter |
| O Add 2                        |                        |

- 3. The "Add to the Online Connections 1/2" dialog displays all the SITOP devices with Ethernet/PROFINET interface that are available in the network.
- 4. If you have installed the Gateway Service, the SITOP devices with USB interface that are available are also displayed.
- 5. Select the objects to which an online connection is to be established.
- 6. Click the "Next" button.

| Add to the Online Connections 1/  |         |    |  |
|-----------------------------------|---------|----|--|
| Available objects                 | Refresh | •  |  |
| □ ► gateway-service-usb (UPS1600) |         |    |  |
| □ ► gateway-service-usb (UPS1600) |         |    |  |
| □ ▶ gateway-service-usb (UPS1600) |         |    |  |
| ✓ ► shutdown-service 5            |         |    |  |
| □ ► shutdown-service              |         |    |  |
| □ ► shutdown-service              |         |    |  |
| □ ► shutdown-service              |         |    |  |
| ✓ ▶ ups1600 (UPS1600) 5           |         | -  |  |
|                                   |         |    |  |
|                                   | 6 Ne    | xt |  |

- 7. For the online connection to be established you enter the registration data (User and Password) in the "Add to the Online Connections 2/2" dialog. The registration data corresponds to the login data of the web server. User and password are preset as follows:
  - User: admin

\_

- Password: admin
- 8. Click the "OK" button. The SITOP Manager attempts to establish an online connection to the selected objects.

| Add to the Online Connections |        |         |  |  |
|-------------------------------|--------|---------|--|--|
| Available object              | s      |         |  |  |
| ▼ shutdown-ser                | vice   |         |  |  |
| User                          | admin  | • •     |  |  |
| Password                      | •••••  |         |  |  |
| OPC UA port                   | 4842   |         |  |  |
| ✓ ups1600 (UP)                | S1600) |         |  |  |
| User                          | admin  |         |  |  |
| Password                      | •••••  |         |  |  |
| OPC UA port                   | 4843   |         |  |  |
|                               |        | Υ.      |  |  |
|                               |        | 8       |  |  |
|                               |        | Back OK |  |  |

9. The added objects are displayed under "ONLINE Connections".

- 10. Assign a buffer component to the Shutdown Service. Enable one of the following options:
  - Via SITOP Manager: coordinated by SITOP Manager (recommended).
  - Directly: coordinated by PSU8600/UPS1600 if only the Shutdown Service without SITOP Manager is installed on the PC.

| <ul> <li>Diagnostics</li> </ul> | <ul> <li>Object configuration</li> </ul> | Commissioning |  |  |  |  |  |  |
|---------------------------------|------------------------------------------|---------------|--|--|--|--|--|--|
| Object configurat               | Object configuration » General           |               |  |  |  |  |  |  |
| General                         |                                          |               |  |  |  |  |  |  |
| coordinated by                  | y SITOP Manager (recomme                 | nded)         |  |  |  |  |  |  |
| ● via SITOP M                   | lanager                                  |               |  |  |  |  |  |  |
| As                              | signed buffer component                  | ups v S       |  |  |  |  |  |  |
|                                 | SITOP Manager user                       | admin         |  |  |  |  |  |  |
|                                 | SITOP Manager password                   | د             |  |  |  |  |  |  |
|                                 |                                          |               |  |  |  |  |  |  |
| coordinated by                  | y PSU8600/UPS1600                        |               |  |  |  |  |  |  |
| O directly                      |                                          |               |  |  |  |  |  |  |
| As                              | signed buffer component                  | 0.0.0.0       |  |  |  |  |  |  |
|                                 | OPC UA port                              | 4840          |  |  |  |  |  |  |
|                                 | User name                                | admin         |  |  |  |  |  |  |
|                                 | Password                                 |               |  |  |  |  |  |  |

11. The added online connections are displayed under "ONLINE Connections". When the online connection is established, the connected SITOP devices and the assignment of Shutdown Service and buffer component are displayed.

## SIEMENS

| 🐣 Logged in as: admin | Logout     |                       |
|-----------------------|------------|-----------------------|
|                       |            |                       |
| OFFLINE Project       |            | 김동                    |
| There a               | are curren | tly no objects loaded |
| O Add                 |            |                       |
| ONLINE Connections    |            |                       |
| ▼ shutdown-service    |            | •                     |
| Shutdown Service      | (V1.0.0)   |                       |
| ups                   |            |                       |
| ▼ ups                 |            | •                     |
| UPS1600 20A PN (      | V2.2.2)    |                       |
| UPS1100 1.2Ah (V      | 19) [1]    |                       |
| shutdown-service      |            |                       |
| • Add                 |            |                       |

## 2.2 Online Functions

#### 2.2.1 Reset to Factory Settings

In the SITOP UPS Manager the function is in the "Device configuration" tab under "Device configuration > UPS1600".

Click the "Update list" button to have the available UPS1600 displayed.

In the "Factory settings" column you click the "Load settings" button to reset the UPS1600 to the factory settings.

#### Figure 2-1

| SITOP UPS Manager V4.72.2 Applicat                                       | tion                      |                      |                             |                   | – 🗆 X       |
|--------------------------------------------------------------------------|---------------------------|----------------------|-----------------------------|-------------------|-------------|
| SIEMENS                                                                  |                           |                      |                             | SITOP UPS N       | lanager     |
| ▶ General settings ▼ De                                                  | evice configuration 🕨 Har | rdware configuration | Software configuration      | Diagnostics       | English 💌   |
| Device configuration                                                     |                           | Save file            | Load from file              | Upload            | Run update  |
| <ul> <li>Device configuration</li> <li>Select network adapter</li> </ul> | UPS1600                   |                      |                             |                   |             |
| UPS1600                                                                  | MAC address Dev           | vice name IP address | Subnet mask Default gateway | Flash Factory set | ttings Save |
|                                                                          | 1 1/0-91-07-01-19-17 ups  | 192.106.0.4          | 255.255.255.0 192.106.0.4   |                   | Save cha    |
|                                                                          |                           |                      |                             |                   |             |
|                                                                          |                           |                      |                             |                   |             |
|                                                                          |                           |                      |                             |                   |             |
|                                                                          |                           |                      |                             |                   |             |
|                                                                          |                           |                      |                             |                   |             |
|                                                                          |                           |                      |                             |                   |             |
|                                                                          |                           |                      |                             |                   |             |
|                                                                          |                           |                      |                             |                   |             |
|                                                                          | ٢                         |                      |                             |                   | >           |
|                                                                          |                           |                      |                             |                   | Update list |
|                                                                          |                           |                      |                             | Local PC          | 🕘 UPS1600 🔴 |

In the SITOP Manager the function is in the menu "Diagnostics > Online functions > Reset to factory settings".

#### Figure 2-2

| • Diagnostics       | <ul> <li>Object configuration</li> </ul>                   | Commissioning             |  |  |  |  |
|---------------------|------------------------------------------------------------|---------------------------|--|--|--|--|
| Diagnostics » Onlir | Diagnostics » Online functions » Reset to factory settings |                           |  |  |  |  |
| Reset to factory s  | ettings                                                    |                           |  |  |  |  |
| Reset to factory    | Reset to factory settings                                  |                           |  |  |  |  |
|                     | IP address                                                 | 192.168.0.4               |  |  |  |  |
|                     | PROFINET device name                                       | ups                       |  |  |  |  |
|                     |                                                            | Reset to factory settings |  |  |  |  |

#### 2.2.2 Firmware Update

In the SITOP UPS Manager the function is in the "Diagnostics" tab under "Diagnostics > Online functions".

| i igule 2-5                                                                                                    |                                 |                        |                        |                                 |            |
|----------------------------------------------------------------------------------------------------|---------------------------------|------------------------|------------------------|---------------------------------|------------|
| SITOP UPS Manager V4.72.2 Appl                                                                                                    | lication                        |                        |                        |                                 | - 🗆 X      |
| SIEMENS                                                                                                    |                                 |                        |                        | SITOP UPS N                     | Manager    |
| General settings                                                                                                    | Device configuration            | lardware configuration | Software configuration | <ul> <li>Diagnostics</li> </ul> | English    |
| Diagnostics                                                                                                    |                                 | Save file              | Load from file         | Upload                          | Run update |
| <ul> <li>Diagnostics</li> <li>Pending alarms</li> <li>Alarm history</li> <li>Operating data</li> <li>Base Unit</li> <li>Energy storage</li> <li>Trend chart</li> <li>Base Unit</li> <li>Energy storage</li> <li>Online functions</li> <li>Firmware update</li> </ul> | Firmware update Firmware update |                        |                        | Browse                          | Run        |
|                                                                                                    |                                 |                        |                        | Local PC                        | UPS1600 🥚  |

In the SITOP Manager the function is in the menu "Diagnostics > Online functions > Firmware update".

Figure 2-4

| Diagnostics         | <ul> <li>Object configuration</li> </ul>                   | Commissioning      |  |  |  |  |  |
|---------------------|------------------------------------------------------------|--------------------|--|--|--|--|--|
| Diagnostics » Onlir | Diagnostics » Online functions » Firmware update » UPS1600 |                    |  |  |  |  |  |
| UPS1600             |                                                            |                    |  |  |  |  |  |
| UPS1600             |                                                            |                    |  |  |  |  |  |
|                     | IP address<br>PROFINET device name                         | 192.168.0.4<br>ups |  |  |  |  |  |
|                     |                                                            |                    |  |  |  |  |  |
|                     |                                                            |                    |  |  |  |  |  |
| UPS1600             |                                                            |                    |  |  |  |  |  |
|                     |                                                            | Browse             |  |  |  |  |  |
|                     |                                                            |                    |  |  |  |  |  |

# 2.3 Change and Assign Address Parameters of the SITOP Device

The following address parameters of the SITOP device can be changed during commissioning.

- IP address
- Subnet mask
- Gateway
- Device name

To change the address parameters, you enter the desired address parameters in the "Commissioning" tab.

Click the "Download" icon to load the changed parameters into the SITOP device.

#### Figure 2-5

| Diagnostics     Object | configuration | Commissioning    |   | UP51600 20A PN (V2.2.2) |
|------------------------|---------------|------------------|---|-------------------------|
| Commissioning          |               |                  |   |                         |
| Commissioning          |               |                  |   |                         |
| ups                    |               |                  |   |                         |
|                        | MAC address   | 78-9F-87-01-19-1 | 7 | ]                       |
|                        | IP            | 192.168.0.4      |   | ]                       |
|                        | Subnet mask   | 255.255.255.0    |   |                         |
|                        | Gateway       | 192.168.0.4      |   |                         |
|                        | Object name   | ups              |   |                         |
|                        |               |                  |   | _                       |
|                        |               |                  |   | 1                       |
|                        | OPC UA port   | 4840             |   |                         |
|                        | User          | admin            |   |                         |
|                        | Password      | •••••            |   |                         |

If you have changed the registration data, you enter the changed registration data in the "Commissioning" tab.

Click the "Download" icon to load the changed registration data for establishing the online connection into the SITOP device.

| Figure 2-6             |                 |                  |   |    |                        |
|------------------------|-----------------|------------------|---|----|------------------------|
| Diagnostics     Object | t configuration | Commissioning    |   | UF | 251600 20A PN (V2.2.2) |
| Commissioning          |                 |                  |   |    |                        |
| Commissioning          |                 |                  |   |    |                        |
| ups                    |                 |                  |   |    |                        |
|                        | MAC address     | 78-9F-87-01-19-1 | 7 |    |                        |
|                        | IP              | 192.168.0.4      |   |    |                        |
|                        | Subnet mask     | 255.255.255.0    |   |    |                        |
|                        | Gateway         | 192.168.0.4      |   |    |                        |
|                        | Object name     | ups              |   |    |                        |
|                        |                 |                  |   |    |                        |
|                        |                 |                  |   |    |                        |
|                        | OPC UA port     | 4840             |   | _  |                        |
|                        | User            | admin            |   |    |                        |
|                        | Password        | ••••             |   |    |                        |

**Note** The IP address of the Master PC must have been entered in the SITOP UPS Manager. This is not necessary in the SITOP Manager.

# 2.4 Transfer the Device and Software Configuration from the SITOP UPS Manager to the SITOP Manager

#### 2.4.1 SITOP UPS1600 Device Configuration

In the SITOP UPS Manager you configure the SITOP UPS1600 in the "Hardware configuration" tab under "Hardware configuration > Base Unit". Note the values of the following parameters:

- Connection threshold
- Buffer time
- Additional buffer time after PC shutdown
- Expected buffer current
- Reset time
- Enable reset after buffering
- Downtime alarm
- Wait time for stable input voltage

The following parameters are no longer necessary in the SITOP Manager:

- Battery maintenance interval
- Resistor test interval

| SITOP UPS Manager V4.72.2 Applic           | ation                                                                                                    |                                             |                                 | - 0                   | × |
|--------------------------------------------|----------------------------------------------------------------------------------------------------|---------------------------------------------|---------------------------------|-----------------------|---|
| SIEMENS                                    |                                                                                                    |                                             | SITOP UPS N                     | /lanager              |   |
| General settings                           | Device configuration 🔍 Hardware configuration                                                                                                    | Software configuration                      | Diagnostics                     | English               | - |
| Hardware configuration                     | Save file                                                                                                    | Load from file                              | Upload                          | Run update            | : |
| <ul> <li>Hardware configuration</li> </ul> | Base Unit                                                                                                    |                                             |                                 |                       |   |
| Base Unit<br>Energy storage                | Location ID                                                                                                    |                                             |                                 |                       |   |
|                                            | Connection threshold<br>Buffer time<br>Maximum buffer time<br>Additional buffer time after PC shutdown<br>Expected buffer current<br>Reset time<br>Enable reset after buffering<br>Downtime alarm<br>Wait time for stable input voltage | 22.5<br>MAX<br>2<br>5<br>3<br>2<br>100<br>1 | V<br>s<br>A<br>S<br>ms<br>s     |                       |   |
|                                            | Battery maintenance interval<br>Resistor test interval                                                                                                    | 0 4                                         | Days<br>Hours<br>Re<br>Local PC | set to initial value: | 5 |

- Enter the values of the above-mentioned parameters in the SITOP Manager in the menu "Object configuration > Device configuration > Base Unit" under Buffering.
- 2. Enter the new parameters in the SITOP Manager in the menu "Object configuration > Device configuration > Base Unit" under Signaling.
  - Downtime alarm Trigger for the event "Not ready for buffering".
  - Wait time for stable input voltage Trigger for the event "Power return"

\_..

| Figure 2-8                                    |                                |   |                         |
|-----------------------------------------------|--------------------------------|---|-------------------------|
| Diagnostics     Object configuration          | Commissioning                  |   | UPS1600 20A PN (V2.2.2) |
| Object configuration » Device configuration » | » Base Unit                    |   | ÷                       |
|                                               |                                |   |                         |
| Base Unit                                     |                                |   |                         |
| UPS1600                                       |                                |   |                         |
|                                               |                                |   |                         |
| Buttering                                     |                                |   |                         |
| Connection threshold                          | 22.5                           | V |                         |
| Buffer time                                   | MAX                            | s |                         |
|                                               | Maximum buffer time            |   | 0                       |
| Additional buffer time after PC               | 5                              | s |                         |
| shutdown                                      |                                |   |                         |
| Expected buffer current                       | 0                              | Α |                         |
| Reset time                                    | 3                              | s |                         |
|                                               | 🗹 Enable reset after buffering |   |                         |
|                                               |                                |   |                         |
| Signaling                                     |                                |   |                         |
|                                               |                                |   |                         |
| Downtime alarm                                | 0.1                            | s | 2                       |
| Wait time for stable input voltage            | 1                              | s |                         |

#### 2.4.2 Configuration of Third-party Batteries

In the SITOP UPS Manager you configure third-party batteries in the "Hardware configuration" tab under "Hardware configuration > Energy storage". Note the values of the following parameters:

- Battery capacity
- End-of-charge voltage
- Charging current
- Faulty battery voltage

| SITOP UPS Manager V4.72.2 Application                                              | on                                                                                                    |               |                        |                                               |           | - 🗆               | × |
|------------------------------------------------------------------------------------|----------------------------------------------------------------------------------------------------|---------------|------------------------|-----------------------------------------------|-----------|-------------------|---|
| SIEMENS                                                                            |                                                                                                    |               |                        |                                               | UPS M     | lanager           |   |
| General settings Dev                                                               | vice configuration 🔻 Hardware (                                                                                                    | configuration | Software configuration | Dia Dia                                       | agnostics | English           | - |
| Hardware configuration                                                             |                                                                                                    | Save file     | Load from file         | Upk                                           | oad       | Run update        |   |
| Hardware configuration     Ethernet configuration     Base Unit     Energy storage | Energy storage<br>STTOP UPS1100 battery<br>Order number<br>Number of modules<br>Battery capacity<br>(a) Use third-party battery<br>Battery capacity<br>End-of-charge voltage<br>Charge current<br>Faulty battery voltage |               | 6EP4131-0GB00-0A       | Y0<br>1<br>.2 Ah<br>2 Ah<br>3 V<br>3 A<br>6 V | •         |                   |   |
|                                                                                    |                                                                                                    |               |                        |                                               | Reset     | to initial values |   |
|                                                                                    |                                                                                                    |               |                        |                                               | Local PC  | UPS1600           | ۲ |

Enter the values of the above-mentioned parameters in the SITOP Manager under Buffering in the menu "Object configuration > Device configuration > Energy storage". The "Stop buffering voltage" parameter is new in the SITOP Manager.

#### Figure 2-10

| Diagnostics     Object configuration          | Commissioning  |     | UPS1600 20A PN (V2.2.2) |
|-----------------------------------------------|----------------|-----|-------------------------|
| Object configuration » Device configuration » | Energy storage |     | *                       |
| Energy storage                                |                |     |                         |
| SITOP UPS1100 battery                         |                |     |                         |
| <ul> <li>SITOP UPS1100 battery</li> </ul>     |                |     |                         |
|                                               |                |     |                         |
| Use third-party battery                       |                |     |                         |
| Use third-party battery                       |                |     |                         |
| Battery capacity                              | 7              | A∙h |                         |
| End-of-charge voltage at 20°C                 | 27.3           | V   |                         |
| Charge current                                | 0.3            | A   |                         |
| Stop buffering voltage                        | 18.5           | V   |                         |
| Faulty battery voltage                        | 6              | V   |                         |

#### 2.4.3 General Software Settings

The following general software settings are no longer in the SITOP Manager:

- Storage location and size of the log file: The data is stored in the UPS1600.
- Switch off UPS1600 after manual shutdown.
- Application is always on top: The user interface supported by the web browser enables the user to configure the desktop so that the SITOP Manager is always on top.
- Start of programs / scripts after startup: The SITOP Manager supports storing of UPS1600, SITOP Manager and Shutdown Service alarms in a CSV file.

#### Figure 2-11

| ITOP UPS Manager V4.72.2 Applicat              | ion                |                                                                                 |                                            |             | - 🗆 X         |
|------------------------------------------------|--------------------|---------------------------------------------------------------------------------|--------------------------------------------|-------------|---------------|
| SIEMENS                                        |                    |                                                                                 |                                            | SITOP UPS   | Manager       |
| General settings                               | vice configuration | Hardware configuration                                                          | <ul> <li>Software configuration</li> </ul> | Diagnostics | English 💌     |
| Software configuration                         |                    | Save file                                                                       | Load from file                             | Upload      | Run update    |
| ✓ Software configuration                       | General setting    | js                                                                              |                                            |             |               |
| Buffer mode                                    | Size of log file   | 100                                                                             | КВ                                         |             |               |
| Not ready for buffering<br>Battery replacement |                    |                                                                                 |                                            | Browse      | Save As       |
| Battery charge<br>Remaining buffer time        |                    |                                                                                 |                                            |             |               |
| Communication interface<br>System alarm        | Switch off L       | JPS1600 after manual shutdov<br>always on top<br>ograms / scripts after startup | vn                                         |             |               |
|                                                |                    |                                                                                 |                                            | Local P     | C 🥚 UPS1600 🔴 |

#### 2.4.4 Configuration of "Buffer Mode"

In the SITOP UPS Manager you can enable and parameterize the following options for the Buffer mode. You do the configuration in the "Software configuration" tab under "Software configuration > Buffer mode".

- Start application on power failure
- Start application on power return
- Show SITOP UPS Manager on power failure
- Show SITOP UPS Manager on power return
- Shut down PC on power failure

In the SITOP Manager you configure the Buffer mode in the menu "Object configuration > Software configuration" of the Shutdown Service.

Proceed as follows to configure the Buffer mode:

- 1. Dead time: Time after power failure
  - The dead time corresponds to the time that you can set for the "Start application on power failure" option in the SITOP UPS Manager. If the power does not return after expiration of the set dead time, shutdown of the PC is prepared.
- 2. Wait time and the "Shut down PC on power failure" option: Time after expiration of the dead time. The wait time corresponds to the time that you can set for the "Shut down PC on power failure" option in the SITOP UPS Manager. If the "Shut down PC on power failure" option is enabled, shutdown of the PC is prepared. After expiration of the wait time, shutdown of the PC is started.
- 3. Power failure: Select the application that is to be started on power failure.
- 4. Power return: Select the application that is to be started on power return.
- 5. The time for starting the application after power return is integrated in the new parameter "Wait time for stable input voltage" (see section <u>2.4.1</u>).
- 6. The options "Show SITOP UPS Manager on power failure" and "Show SITOP UPS Manager on power return" are replaced in SITOP Manager by tray icons in the taskbar.

The following figure shows the configuration of the Buffer mode in the SITOP UPS Manager.

Figure 2-12

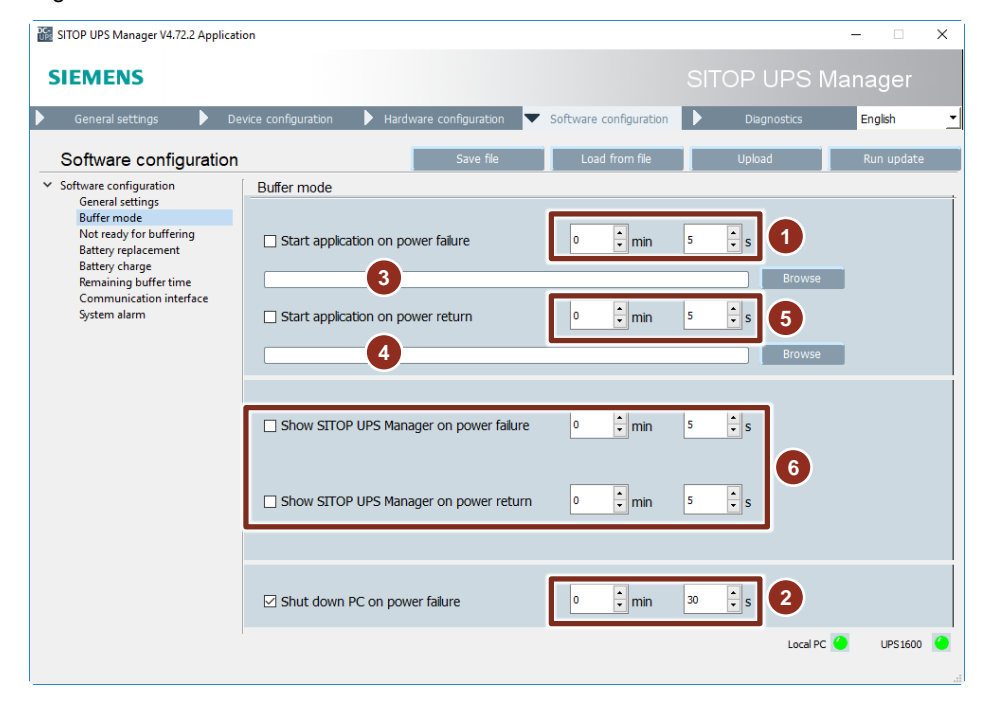

The following figure shows the configuration of the Buffer mode in the SITOP Manager.

Figure 2-13

| Diagnostics     Object c       | configuration Commissioning                 |   |
|--------------------------------|---------------------------------------------|---|
| Object configuration » Softwar | re configuration                            |   |
| Software configuration         |                                             |   |
| Shutdown management            |                                             |   |
| 1                              | Dead time 30                                | s |
|                                | Shut down PC on power failure               |   |
| 0                              | Wait time 10                                | s |
|                                |                                             |   |
| Power failure                  |                                             |   |
|                                | Power failure                               |   |
|                                | 3 C:\SITOPShutdownService\power_failure.bat |   |
|                                | Open file                                   |   |
|                                | Validate File                               |   |
|                                |                                             |   |
| Power return                   |                                             |   |
|                                | Power return                                |   |
|                                | C:\SITOPShutdownService\power_ok.bat        |   |
|                                | Open file                                   |   |
|                                | Validate File                               |   |
|                                |                                             |   |

#### 2.4.5 Configuration of "Not Ready for Buffering"

In the SITOP UPS Manager you can enable and parameterize the following options for "Not ready for buffering". You do the configuration in the "Software configuration" tab under "Software configuration > Not ready for buffering".

- Start application if buffer mode is not possible.
- Start application if buffer mode is available again.
- Open SITOP UPS Manager if buffer mode is not possible.
- Open SITOP UPS Manager if buffer mode is available again.

In the SITOP Manager you configure "Not ready for buffering" in the menu "Object configuration > Software configuration" of the Shutdown Service.

Proceed as follows to configure "Not ready for buffering":

- 1. The time for starting the application in the case of "Not ready for buffering" is integrated in the new parameter "Downtime alarm" (see section <u>2.4.1</u>).
- 2. Buffer mode or shutdown not possible: Select the application that is to be started in the case of "Not ready for buffering".
- 3. The option "Start application if buffer mode is available again" is no longer necessary in the SITOP Manager.
- 4. The options "Open SITOP UPS Manager if buffer mode is not possible" and "Open SITOP UPS Manager if buffer mode is available again" are replaced in SITOP Manager by tray icons in the taskbar.

The following figure shows the configuration of "Not ready for buffering" in the SITOP UPS Manager.

| on on ono manager vanzuz Applicatio                           | лі<br>                                                         |                  |             | · •        |
|---------------------------------------------------------------|----------------------------------------------------------------|------------------|-------------|------------|
| SIEMENS                                                       |                                                                |                  | OP UPS M    | anager     |
| General settings 🕨 Dev                                        | rice configuration 🕨 Hardware configuration 🔻 Software configu | iration          | Diagnostics | English    |
| Software configuration                                        | Save file Load from f                                          | file             | Upload      | Run update |
| Software configuration<br>General settings                    | Not ready for buffering                                        |                  |             |            |
| Buffer mode<br>Not ready for buffering<br>Battery replacement | Start application if buffer mode is not possible.              | nin 5            | <b>1</b>    |            |
| Battery charge<br>Remaining buffer time                       |                                                                |                  | Browse      | 2          |
| Communication interface<br>System alarm                       | Start application if buffer mode is available again.           | nin <sup>5</sup> | ◆ S         | 3          |
|                                                               |                                                                |                  | Browse      |            |
|                                                               | Open SITOP UPS Manager if buffer mode is not                   | nin 5            | ▲ s         |            |
|                                                               |                                                                |                  | 4           |            |
|                                                               | Open SITOP UPS Manager if buffer mode                          | nin 5            | ÷ s         |            |
|                                                               |                                                                |                  |             |            |
|                                                               |                                                                |                  |             |            |
|                                                               |                                                                |                  |             |            |
|                                                               |                                                                |                  | Local PC    | UPS 1600   |

Figure 2-14

Siemens AG 2018 All rights reserved

The following figure shows the configuration of "Not ready for buffering" in the SITOP Manager.

#### Figure 2-15

| <ul> <li>Diagnostics</li> </ul> | <ul> <li>Object configuration</li> </ul> | Commissioning                             | Shutdown Service (V1.0.0) |
|---------------------------------|------------------------------------------|-------------------------------------------|---------------------------|
| Object configurat               | ion » Software configuration             | 1                                         | Ŧ                         |
| Ready for shut                  | down                                     |                                           |                           |
|                                 | [                                        | Ready for shutdown                        |                           |
|                                 | [                                        | C:\SITOPShutdownService\shutdown_started_ |                           |
|                                 |                                          | Open file                                 |                           |
|                                 | l                                        | Validate File                             |                           |
|                                 |                                          |                                           |                           |
| Buffer operati                  | on or shutdown not possible              | 2                                         |                           |
|                                 |                                          | Buffer operation or shutdown not possible |                           |
|                                 | [                                        | C:\SITOPShutdownService\shutdown_not_pos  | •                         |
|                                 |                                          | Open file                                 |                           |
|                                 |                                          | Validate File                             |                           |

#### 2.4.6 Configuration of "Battery Replacement"

In the SITOP UPS Manager you can enable and parameterize the following options for "Battery replacement". You do the configuration in the "Software configuration" tab under "Software configuration > Battery replacement".

- Start application if battery replacement is recommended.
- Start application if battery replacement is finished.
- Open SITOP UPS Manager if battery replacement is recommended.
- Open SITOP UPS Manager if battery replacement is finished.

Configuration of "Battery replacement" is no longer necessary in the SITOP Manager.

- 1. The options "Start application if battery replacement is recommended" and "Start application if battery replacement is finished" are no longer necessary in the SITOP Manager.
- 2. The options "Open SITOP UPS Manager if battery replacement is recommended" and "Open SITOP UPS Manager if battery replacement is finished" are replaced in SITOP Manager by tray icons in the taskbar.

| SITOP UPS Manager V4.72.2 Application                                           | in                                                                      | - 0                 | ×      |
|---------------------------------------------------------------------------------|-------------------------------------------------------------------------|---------------------|--------|
| SIEMENS                                                                         |                                                                         | SITOP UPS Manage    | r      |
| General settings                                                                | ice configuration 🕨 Hardware configuration 🔻 Software configuration     | Diagnostics English | -      |
| Software configuration                                                          | Save file Load from file                                                | Upload Run upo      | date   |
| <ul> <li>Software configuration</li> <li>General settings</li> </ul>            | Battery replacement                                                     |                     |        |
| Buffer mode<br>Not ready for buffering<br>Battery replacement<br>Battery charge | Start application if battery replacement is recommended.                | 5 S                 |        |
| Remaining buffer time<br>Communication interface<br>System alarm                | Start application if battery replacement is finished.                   | 5 s<br>Browse       |        |
|                                                                                 | Open SITOP UPS Manager if battery replacement of min<br>is recommended. | 5 × s               |        |
|                                                                                 | Open SITOP UPS Manager if battery replacement                           | 5 • s               |        |
|                                                                                 |                                                                         |                     |        |
|                                                                                 |                                                                         | Local PC 🥚 UPS 1    | 1600 🥝 |

#### 2.4.7 Configuration of "Battery Charge"

In the SITOP UPS Manager you can enable and parameterize the following options for "Battery charge". You do the configuration in the "Software configuration" tab under "Software configuration > Battery charge".

- Start application if battery charge level is greater than SOC for duration tD.
- Start application if battery charge level is equal to or less than SOC for duration tD.
- Open SITOP UPS Manager if battery charge level is greater than SOC for duration tD.
- Open SITOP UPS Manager if battery charge level is equal to or less than SOC for duration tD.

Configuration of "Battery charge" is no longer necessary in the SITOP Manager.

- 1. The options "Start application if battery charge level is greater than SOC for duration tD" and "Start application if battery charge level is equal to or less than SOC for duration tD" are no longer necessary in the SITOP Manager.
- 2. The options "Open SITOP UPS Manager if battery charge level is greater than SOC for duration tD" and "Open SITOP UPS Manager if battery charge level is equal to or less than SOC for duration tD" are replaced in SITOP Manager by tray icons in the taskbar.

| SITOP UPS Manager V4.72.2 Application                                                                                               | n                                                                                                    | - 🗆          | ×  |
|----------------------------------------------------------------------------------------------------|----------------------------------------------------------------------------------------------------|--------------|----|
| SIEMENS                                                                                                    | SITOP UPS M                                                                                                    | anager       |    |
| 🕨 General settings 🕨 Dev                                                                                                    | ice configuration 🕨 Hardware configuration 🔻 Software configuration 🕨 Diagnostics                                                             | English      | •  |
| Software configuration                                                                                                    | Save file Load from file Upload                                                                                                    | Run updat    | .e |
| <ul> <li>Software configuration<br/>General settings<br/>Buffer mode<br/>Not ready for buffering<br/>Battery replacement</li> </ul> | Battery charge                                                                                                    | 5 🔹 %        |    |
| Battery charge<br>Remaining buffer time<br>Communication interface<br>System alarm                                                  | Start application if battery charge level is less or equal than SOC for duration tD       to • • min 5 • s SOC 84         Browse       Browse | ; <b>•</b> % | 1  |
|                                                                                                    | Open SITOP UPS Manager if battery charge level<br>is greater than SOC for duration tD                                                         | ; <b>•</b> % |    |
|                                                                                                    | Open SITOP UPS Manager if battery charge level<br>is less or equal than SOC for duration tD                                                   | 5 <b>-</b> % | 2  |
|                                                                                                    | Local PC                                                                                                    | UPS160       | 0  |

#### 2.4.8 Configuration of "Remaining Buffer Time"

In the SITOP UPS Manager you can enable and parameterize the following options for "Remaining buffer time". You do the configuration in the "Software configuration" tab under "Software configuration > Remaining buffer time".

- Start application if desired buffer time cannot be reached.
- Start application if desired buffer time can be reached again.
- Open SITOP UPS Manager if desired buffer time cannot be reached.
- Open SITOP UPS Manager if desired buffer time can be reached again.

Configuration of "Remaining buffer time" is no longer necessary in the SITOP Manager.

- 1. The options "Start application if desired buffer time cannot be reached" and "Start application if desired buffer time can be reached again" are no longer necessary in the SITOP Manager.
- 2. The options "Open SITOP UPS Manager if desired buffer time cannot be reached" and "Open SITOP UPS Manager if desired buffer time can be reached again" are replaced in SITOP Manager by tray icons in the taskbar.

| SITOP UPS Manager V4.72.2 Applicati                                             | on                                                                                                    |              | -          |            | × |
|---------------------------------------------------------------------------------|----------------------------------------------------------------------------------------------------|--------------|------------|------------|---|
| SIEMENS                                                                         |                                                                                                    |              | JPS Mar    | lager      |   |
| General settings                                                                | vice configuration 🕨 Hardware configuration 🔻 Software configuration                                                                                                    | Diagr        | ostics     | English    | - |
| Software configuration                                                          | Save file Load from file                                                                                                    | Upload       |            | Run update |   |
| <ul> <li>Software configuration</li> <li>General settings</li> </ul>            | Remaining buffer time                                                                                                    |              |            |            |   |
| Buffer mode<br>Not ready for buffering<br>Battery replacement<br>Battery charge | Start application if desired buffer time cannot be of time cannot be of time cannot | 5 🔹 s        |            |            |   |
| Remaining buffer time<br>Communication interface<br>System alarm                | □ Start application if desired buffer time can be 0 + min<br>reached again.                                                                                                    | 5 <b>•</b> s | Browse     | 1          |   |
|                                                                                 |                                                                                                    |              |            |            |   |
|                                                                                 | Open SITOP UPS Manager if desired buffer time                                                                                                    | 5 <b>•</b> S |            |            |   |
|                                                                                 | Open SITOP UPS Manager if desired buffer time                                                                                                    | 5 <b>•</b> S |            | 2          |   |
|                                                                                 |                                                                                                    |              |            |            |   |
|                                                                                 |                                                                                                    |              |            |            |   |
|                                                                                 |                                                                                                    |              | Local PC 🥚 | UPS1600    | ۲ |

#### 2.4.9 Configuration of "Communication Interface"

In the SITOP UPS Manager you can enable and parameterize the following options for "Communication interface". You do the configuration in the "Software configuration" tab under "Software configuration > Communication interface".

- Start application if communication to UPS1600 is established.
- Start application if communication to UPS1600 is broken.
- Open SITOP UPS Manager if communication to UPS1600 is established.
- Open SITOP UPS Manager if communication to UPS1600 is broken.

Configuration of "Battery charge" is no longer necessary in the SITOP Manager.

- 1. The options "Start application if communication to UPS1600 is established" and "Start application if communication to UPS1600 is broken" are no longer necessary in the SITOP Manager.
- 2. The options "Open SITOP UPS Manager if communication to UPS1600 is established" and "Open SITOP UPS Manager if communication to UPS1600 is broken" are replaced in SITOP Manager by tray icons in the taskbar.

| SITOP UPS Manager V4.72.2 Application                                           | n                                                                    | _               | • ×        |
|---------------------------------------------------------------------------------|----------------------------------------------------------------------|-----------------|------------|
| SIEMENS                                                                         |                                                                      | SITOP UPS Man   | ager       |
| ▶ General settings ▶ De                                                         | vice configuration 🕨 Hardware configuration 🔻 Software configuration | Diagnostics     | English 🚬  |
| Software configuration                                                          | Save file Load from file                                             | Upload          | Run update |
| <ul> <li>Software configuration<br/>General settings</li> </ul>                 | Communication interface                                              |                 |            |
| Buffer mode<br>Not ready for buffering<br>Battery replacement<br>Battery charge | Start application if communication to UPS1600 is a min               | 5 S             |            |
| Remaining buffer time<br>Communication interface<br>System alarm                | Start application if communication to UPS1600 is a min               | 5 • S<br>Browse | 1          |
|                                                                                 |                                                                      |                 |            |
|                                                                                 | Open SITOP UPS Manager is established.                               | 5 • s           |            |
|                                                                                 | Open SITOP UPS Manager is broken.                                    | 5 <b>•</b> S    | 2          |
|                                                                                 |                                                                      |                 |            |
|                                                                                 |                                                                      |                 |            |
|                                                                                 |                                                                      | Local PC 🥚      | UPS1600 🥚  |

#### 2.4.10 Configuration of "System Alarm"

In the SITOP UPS Manager you can enable and parameterize the following options for "System alarm". You do the configuration in the "Software configuration" tab under "Software configuration > System alarm".

- Start application if at least one system alarm is pending.
- Start application if no system alarm is pending.
- Open SITOP UPS Manager if at least one system alarm is pending.
- Open SITOP UPS Manager if no system alarm is pending.

Configuration of "System alarm" is no longer necessary in the SITOP Manager.

- The options "Start application if at least one system alarm is pending" and "Start application if no system alarm is pending" are no longer necessary in the SITOP Manager.
- 2. The options "Open SITOP UPS Manager if at least one system alarm is pending" and "Open SITOP UPS Manager if no system alarm is pending" are replaced in SITOP Manager by tray icons in the taskbar.

| SITOP UPS Manager V4.72.2 Application                                           | n                                                                   | - 🗆 X                 |
|---------------------------------------------------------------------------------|---------------------------------------------------------------------|-----------------------|
| SIEMENS                                                                         |                                                                     | SITOP UPS Manager     |
| ▶ General settings ▶ Dev                                                        | ice configuration 🕨 Hardware configuration 🔻 Software configuration | Diagnostics English   |
| Software configuration                                                          | Save file Load from file                                            | Upload Run update     |
| <ul> <li>Software configuration</li> <li>General settings</li> </ul>            | System alarm                                                        |                       |
| Buffer mode<br>Not ready for buffering<br>Battery replacement<br>Battery charge | Start application if at least one system alarm is one min           | 5 <b>•</b> S          |
| Remaining buffer time<br>Communication interface<br>System alarm                | Start application if no system alarm is pending.                    | Browse 1              |
|                                                                                 | Open SITOP UPS Manager if at least one system alarm is pending.     | 5 <u>*</u> s          |
|                                                                                 | Open SITOP UPS Manager if no system alarm is pending.               | 5 <u>*</u> s          |
|                                                                                 |                                                                     |                       |
| I                                                                               |                                                                     | Local PC 🥚 UPS 1600 🥝 |

## 2.5 Configure Settings for the Web Server

In the SITOP Manager you can configure the settings for the web server of the SITOP device, UPS1600, for example, in the menu "Object configuration > General > Web server > Settings". This function was not available in the SITOP UPS Manager.

| Figure 2-21                     |                               |                                        |        |
|---------------------------------|-------------------------------|----------------------------------------|--------|
| <ul> <li>Diagnostics</li> </ul> | Object configuration          | Commissioning                          |        |
| Object configurat               | tion » General » Web server » | » Settings                             |        |
| Settings                        |                               |                                        |        |
| General                         |                               |                                        |        |
|                                 |                               | Activate web server on this module     |        |
|                                 | l                             | Permit access only with HTTPS          |        |
|                                 |                               |                                        |        |
| Automatic act                   | ions                          |                                        |        |
|                                 |                               | Log off automatically after 15 minutes |        |
|                                 | Update interval               | 30 s                                   | $\sim$ |

## 2.6 Configure Settings for the OPC UA Server

In the SITOP Manager you can configure the settings for the OPC UA server of the SITOP device, UPS1600, for example, in the menu "Object configuration > General > OPC UA server > Settings". This function was not available in the SITOP UPS Manager.

| Figure 2-22        |                           |                              |
|--------------------|---------------------------|------------------------------|
| Diagnostics        | Object configuration      | Commissioning                |
| Object configurati | on » General » OPC UA ser | ver » Settings               |
| Settings           |                           |                              |
| General            |                           |                              |
|                    |                           | OPC UA server activated      |
|                    |                           | Unencrypted access activated |
|                    | OPC UA port               | 4840                         |
|                    |                           |                              |
| NTP client         |                           |                              |
|                    |                           | NTP client activated         |
|                    | NTP server address 1      |                              |
|                    | NTP server address 2      |                              |
|                    | NTP server address 3      |                              |
|                    | NTP server address 4      |                              |

# 3 Diagnostics

The following alarms are displayed in the SITOP Manager:

- Alarms of the SITOP device, UPS1600, for example
  - Pending alarms
  - Alarm history
- SITOP Manager alarms
- Alarms of the Shutdown Service

### 3.1 Alarms of the SITOP device

#### **Pending alarms**

In the SITOP Manager you can access the list of pending alarms via the menu "Diagnostics > Alarms > Pending alarms". You can save the pending alarms in a CSV file as required.

#### Figure 3-1

| <ul> <li>Diagnostics</li> </ul> | • Object configur   | ration | Commissioning | UPS1600 20A PN (V2.2.2) |
|---------------------------------|---------------------|--------|---------------|-------------------------|
| Diagnostics » Alarr             | ms » Pending alarms | 5      |               | *                       |
| Pending alarms                  |                     |        |               |                         |
| Pending alarms                  | ;                   |        |               |                         |
|                                 |                     |        |               | Save as                 |
| Event                           |                     | Date a | nd time (UTC) |                         |
| No entry avail                  | able                |        |               |                         |
|                                 |                     |        |               |                         |

#### Alarm history

In the SITOP Manager you can access the alarm history list via the menu "Diagnostics > Alarms > Alarm history". You can save the alarm history in a CSV file or delete it as required.

#### Figure 3-2

| Diagnostics     Object configuration     Commissioning |                         | UPS1600 20A PN (V2.2.2 |
|--------------------------------------------------------|-------------------------|------------------------|
| Diagnostics » Alarms » Alarm history                   |                         | *                      |
| Alarm history                                          |                         |                        |
| Alarm history                                          |                         |                        |
|                                                        |                         | Save as Clear history  |
| Event                                                  | Date and time (UTC)     | Incoming/outgoing      |
| Insufficient charge level                              | 25.09.2018 08:05:30:311 | Outgoing               |
| Insufficient charge level                              | 25.09.2018 08:05:01:415 | Incoming               |
| New battery detected (battery index: 1)                | 25.09.2018 08:04:55:618 | Incoming               |
| Output switched on                                     | 25.09.2018 08:04:54:618 | Incoming               |

## 3.2 SITOP Manager Alarms

To access the alarm list of the SITOP Manager you use the "Display alarms" function from the menu icon in the header.

**SITOP Manager** 

There are 13 SITOP Manager alarms. You can save the SITOP Manager alarms in a CSV file or delete them as required.

Figure 3-3

► English Change password Import ODC View alarms Download certificate Help About The following figure shows the SITOP Manager alarms.

| igur      | e 3-4                       |                   |            |                              |                         |               |
|-----------|-----------------------------|-------------------|------------|------------------------------|-------------------------|---------------|
| View a    | larms                       |                   |            |                              |                         |               |
| View alar | ms                          |                   |            |                              |                         | *             |
| View ala  | rms                         |                   |            |                              |                         |               |
| View a    | alarms                      |                   |            |                              |                         |               |
| Severi    | ity filter: NORMAL/INFO (0) | and higher        |            |                              | Save as                 | Clear history |
| ID        | Event                       | Incoming/outgoing | Severity   | Origin                       | Date and time (UTC)     |               |
| 2         | Data transfer in progress   | Outgoing          | <b>V</b> 0 | opc.tcp://192.168.0.4:4840   | 25.09.2018 08:07:40:861 |               |
| 4         | Device locked               | Incoming          | 0          | opc.tcp://192.168.0.4:4840   | 25.09.2018 08:07:40:856 |               |
| 2         | Data transfer in progress   | Incoming          | <b>V</b> 0 | opc.tcp://192.168.0.4:4840   | 25.09.2018 08:07:35:264 |               |
| 3         | Device connected            | Incoming          | <b>V</b> 0 | opc.tcp://192.168.0.4:4840   | 25.09.2018 08:07:35:259 |               |
| 2         | Data transfer in progress   | Outgoing          | <b>V</b> 0 | opc.tcp://192.168.0.111:4842 | 25.09.2018 08:06:17:666 |               |
| 4         | Device locked               | Incoming          | <b>V</b> 0 | opc.tcp://192.168.0.111:4842 | 25.09.2018 08:06:17:536 |               |
| 2         | Data transfer in progress   | Incoming          | <b>V</b> 0 | opc.tcp://192.168.0.111:4842 | 25.09.2018 08:06:16:841 |               |
| 3         | Device connected            | Incoming          | <b>V</b> 0 | opc.tcp://192.168.0.111:4842 | 25.09.2018 08:06:16:836 |               |
| 1         | Service running             | Incoming          | 0          | Manager                      | 25.09.2018 08:06:03:126 |               |
| 1         | Service running             | Outgoing          | <b>V</b> 0 | Manager                      | 24.09.2018 12:46:06:054 |               |
| 2         | Data transfer in progress   | Outgoing          | <b>V</b> 0 | opc.tcp://192.168.0.4:4840   | 24.09.2018 12:28:16:349 |               |
| 4         | Device locked               | Incoming          | <b>V</b> 0 | opc.tcp://192.168.0.4:4840   | 24.09.2018 12:28:16:342 |               |
| 2         | Data transfer in progress   | Incoming          | <b>V</b> 0 | opc.tcp://192.168.0.4:4840   | 24.09.2018 12:28:10:568 |               |
| 3         | Device connected            | Incoming          | <b>V</b> 0 | opc.tcp://192.168.0.4:4840   | 24.09.2018 12:28:10:562 |               |
| 2         | Data transfer in progress   | Outgoing          | <b>V</b> 0 | opc.tcp://192.168.0.111:4842 | 24.09.2018 12:26:52:793 |               |
| 4         | Device locked               | Incoming          | <b>V</b> 0 | opc.tcp://192.168.0.111:4842 | 24.09.2018 12:26:52:786 |               |
| 2         | Data transfer in progress   | Incoming          | <b>V</b> 0 | opc.tcp://192.168.0.111:4842 | 24.09.2018 12:26:52:199 |               |

## 3.3 Alarms of the Shutdown Service

In the SITOP Manager you can access the list of Shutdown Service alarms via the menus "Diagnostics > Alarms > Pending alarms" and "Diagnostics > Alarms > Alarm history".

There are 8 Shutdown Service alarms. You can save the pending alarms and alarm history of the Shutdown Service in a CSV file as required.

| utdo | wn Service (V1.0.0)                                |            |                                                 |                            | *                                                  |
|------|----------------------------------------------------|------------|-------------------------------------------------|----------------------------|----------------------------------------------------|
| ndin | g alarms                                           |            |                                                 |                            |                                                    |
| Pend | ding alarms                                        |            |                                                 |                            |                                                    |
| Seve | erity filter: NORMAL/INF                           | O (0)      | → and higher                                    |                            | Save as                                            |
| ID   | Event                                              | Severity   | Origin                                          | Date and time<br>(UTC)     | Details on event                                   |
| 1    | Service running                                    | <b>V</b> 0 | Service                                         | 25.09.2018<br>08:29:49:854 | Service running                                    |
| 3    | Buffer component<br>connected via SITOP<br>Manager | <b>v</b> 0 | opc.tcp://192.168.0.4:4840<br>(DESKTOP-VJM3U4V) | 25.09.2018<br>08:30:31:994 | Buffer component<br>connected via SITOP<br>Manager |

## 3.4 Operating Data

In the SITOP Manager you open the display of the operating data in the menu "Diagnostics > Operating data > Base Unit".

The following figure shows the operating data of the SITOP UPS1600.

| Figure 3-6                               |                     |          |
|------------------------------------------|---------------------|----------|
| Diagnostics     Object configuration     | Commissioning       |          |
| Diagnostics » Operating data » Base Unit |                     |          |
| Base Unit                                |                     |          |
| UPS1600                                  |                     |          |
|                                          |                     | i.       |
| Article number                           | 6644136-34800-24Y0  | 1        |
| Serial number                            |                     | ]        |
| HW product version                       | 8                   | 1        |
| Operating mode                           | Normal              | 1        |
| operating more                           | Ready for buffering | ]        |
| Remaining buffer time                    | 03:07:58            | hh:mm:ss |
| Input voltage                            | 24.31               | ] V      |
| Output voltage                           | 24.3                | v        |
| Load current                             | 0.01                | A        |
| Battery charge level                     | 100                 | 96       |
| Measured charge current                  | 0.03                | A        |
| Battery voltage                          | 25.09               | v        |
|                                          |                     |          |

The following figure shows the operating data of the connected battery module SITOP UPS1600.

Figure 3-7

| Diagnostics     Object configuration     Commissioning                      |
|-----------------------------------------------------------------------------|
| Diagnostics » Operating data » Base Unit                                    |
| Base Unit                                                                   |
| SIEMENS         VIIII VIIII VIIII         SIEMENS         VIIII VIIII VIIII |
|                                                                             |
| Article number 6EP4131-0GB00-0AY0                                           |
| Serial numberSULL/E00001067                                                 |
| HW product version 2                                                        |
| Battery capacity 1 2                                                        |
| Battery temperature 26 °C                                                   |
|                                                                             |

## 3.5 Trend Diagrams

The trend diagrams for graphical display of the following parameters have not been integrated in the SITOP Manager.

- Load current
- Current input voltage
- Remaining buffer time
- Charging current
- Battery charge
- Battery temperature